## HP Photosmart D5400 series

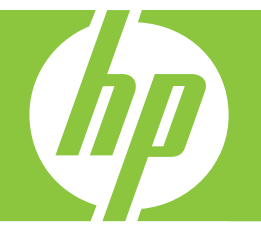

# Guia de conceitos básicos

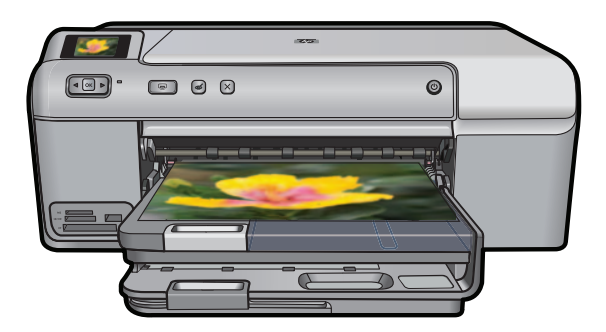

#### **Avisos da Hewlett-Packard Company**

As informações contidas neste documento estão sujeitas a alterações sem aviso prévio.

Todos os direitos reservados. É proibida a reprodução, adaptação ou tradução deste material sem a permissão prévia por escrito da Hewlett-Packard, exceto quando permitido pelas leis de direitos autorais. As únicas garantias aos produtos e serviços da HP são aquelas descritas nas declarações de garantia expressa que acompanham os respectivos produtos e serviços. Nada aqui contido deve ser interpretado como garantia adicional. A HP não se responsabiliza por erros técnicos ou editoriais nem por omissões aqui contidos.

© 2007 Hewlett-Packard Development Company, L.P.

Windows, Windows 2000 e Windows XP são marcas registradas da Microsoft Corporation nos Estados Unidos e/ou em outros países.

Windows Vista é uma marca comercial ou marca registrada da Microsoft Corporation nos Estados Unidos e/ou em outros países.

Intel e Pentium são marcas comerciais ou marcas registradas da Intel Corporation ou suas subsidiárias nos Estados Unidos e/ou em outros países.

## Conteúdo

#### 1 Visão geral do HP Photosmart

| Visão resumida do HP Photosmart        | 2  |
|----------------------------------------|----|
| Recursos do painel de controle         | 3  |
| Obter mais informações                 | 4  |
| Carregar papel                         | 4  |
| Evitar congestionamentos de papel      | 7  |
| Imprimir diretamente em um CD/DVD      | 8  |
| Imprimir uma foto em papel fotográfico | 10 |
| Substituir os cartuchos de tinta.      | 11 |

### 2 Solução de problemas e suporte

| Desinstalar e reinstalar o software                          | 14 |
|--------------------------------------------------------------|----|
| Solução de problemas na configuração do hardware             | 15 |
| Eliminar congestionamentos de papel                          | 17 |
| Solução de problemas na impressão de CD/DVD                  | 17 |
| Informações sobre cartuchos de tinta e cabeçote de impressão | 21 |
| Processo de suporte                                          | 21 |

### 3 Informações técnicas

| Requisitos do sistema             | 22 |
|-----------------------------------|----|
| Especificações do produto         | 22 |
| Notificações sobre regulamentação | 22 |
| Garantia                          | 24 |

## Visão geral do HP Photosmart

Use a HP Photosmart para imprimir fotos a partir de um cartão de memória ou fazer impressões diretamente em CDs/DVDs especialmente revestidos. Muitas funções da HP Photosmart podem ser acessadas diretamente do painel de controle, sem necessidade de ligar o computador.

Nota Este guia apresenta as operações e solução de problemas básicas, assim como informações para contatar o suporte HP e encomendar suprimentos.

A Ajuda na tela detalha toda a gama de recursos e funções, incluindo o uso do software HP Photosmart que veio com a HP Photosmart.

## Visão resumida do HP Photosmart

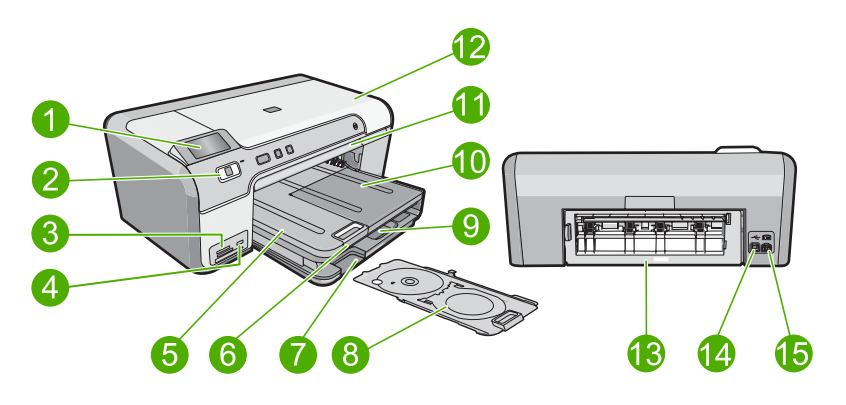

| Legenda | Descrição                                                                |
|---------|--------------------------------------------------------------------------|
| 1       | Visor gráfico colorido (também chamado de visor)                         |
| 2       | Painel de controle                                                       |
| 3       | Slots para cartões de memória e luz Foto                                 |
| 4       | Porta USB frontal                                                        |
| 5       | Bandeja de saída                                                         |
| 6       | Extensão da bandeja de papel (também conhecida como extensão da bandeja) |
| 7       | Área de armazenamento do suporte para CD/DVD                             |
| 8       | Suporte para CD/DVD                                                      |
| 9       | Bandeja de entrada principal (também citada como bandeja de entrada)     |
| 10      | Bandeja de fotos                                                         |
| 11      | Bandeja de CD/DVD                                                        |

1

| (continuação) |                                      |  |
|---------------|--------------------------------------|--|
| Legenda       | Descrição                            |  |
| 12            | Porta de acesso ao cartucho de tinta |  |
| 13            | Porta traseira                       |  |
| 14            | Porta USB traseira                   |  |
| 15            | Conexão de alimentação*              |  |

\* Use somente com o adaptador de alimentação fornecido pela HP.

## Recursos do painel de controle

O diagrama a seguir e a tabela relacionada fornecem referência rápida aos recursos do painel de controle da HP Photosmart.

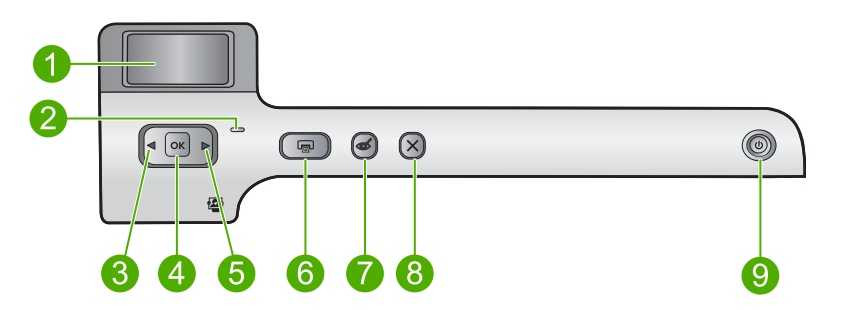

| Legenda | Ícone | Nome e descrição                                                                                                    |
|---------|-------|----------------------------------------------------------------------------------------------------|
| 1       |       | Visor gráficos coloridos (também chamado de visor): Exibe as fotos de um cartão de memória. Também exibe mensagens de status e erro.                                                                                                    |
| 2       |       | Luz de atenção: indica um problema ocorrido. Verifique o visor para obter mais informações.                                                                                                    |
| 3       |       | Seta para a esquerda: O botão seta para a esquerda retorna para a tela anterior do visor ou foto do cartão de memória.                                                                                                    |
| 4       | ОК    | OK: seleciona uma foto para impressão ou uma opção do menu.                                                                                                    |
| 5       |       | Seta para a direita: O botão seta para a direita avança para a próxima tela do visor ou foto do cartão de memória.                                                                                                    |
| 6       |       | <b>Imprimir fotos</b> : imprime as fotos selecionadas no cartão de memória. Se nenhuma foto estiver selecionada, o dispositivo imprimirá a foto que estiver exibida no visor.                                                                                    |
| 7       | Ś     | <b>Corrigir olhos vermelhos</b> : ativa e desativa o recurso <b>Corrigir olhos vermelhos</b> .<br>Esse recurso é ativado quando se insere um cartão de memória. O dispositivo corrige automaticamente o vermelho dos olhos da foto que estiver exibida no visor. |
| 8       | X     | Cancelar: interrompe a operação atual e retorna à tela principal.                                                                                                    |
| 9       | ()    | Liga/desliga: liga e desliga o equipamento. Quando o equipamento estiver desligado, uma quantidade mínima de alimentação ainda será usada por ele. Desligue o equipamento e desconecte o cabo de alimentação para interromper totalmente a alimentação.          |

## Obter mais informações

Uma variedade de recursos, tanto impressos quanto na tela, fornecem informações sobre a configuração e o uso da HP Photosmart.

#### Guia de configuração

O Guia de configuração apresenta instruções para a configuração da HP Photosmart e a instalação do software. Certifique-se de seguir as etapas do Guia de configuração na ordem indicada.

Se você encontrar problemas durante a configuração, consulte a Solução de problemas na última seção do Guia de configuração ou consulte "<u>Solução de problemas e</u> <u>suporte</u>" na página 14 neste guia.

#### Ajuda na tela

A Ajuda na tela fornece instruções detalhadas sobre os recursos da HP Photosmart que não estão descritos neste guia, incluindo recursos que estão disponíveis apenas com o uso do software instalado com a HP Photosmart. A Ajuda na tela também oferece informações regulatórias e ambientais.

#### Para acessar a Ajuda na tela

• Windows: Clique em Iniciar > Todos os programas > HP > Photosmart D5400 series > Ajuda.

Para instalar a Ajuda na tela, insira o CD do software no computador e siga as instruções.

• Macintosh: Clique em Ajuda > Ajuda Mac > Biblioteca > Ajuda do produto HP.

#### Site da HP

Se você tiver acesso à Internet, poderá obter ajuda e suporte no site da HP, em <u>www.hp.com/support</u>. Esse site oferece atendimento técnico, drivers, suprimentos e informações sobre pedidos.

## **Carregar papel**

É possível carregar tipos e tamanhos diferentes de papel na HP Photosmart, como papel carta ou A4, papel fotográfico, transparências e envelopes. Para obter mais informações, consulte a Ajuda na tela.

#### Para carregar papel de tamanho grande

1. Levante a bandeja de saída para colocar papel na bandeja de entrada principal.

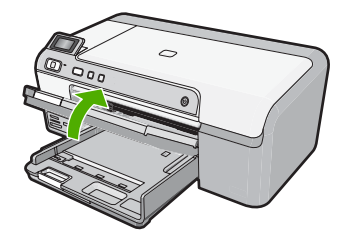

2. Deslize a guia de largura do papel até sua posição de abertura máxima.

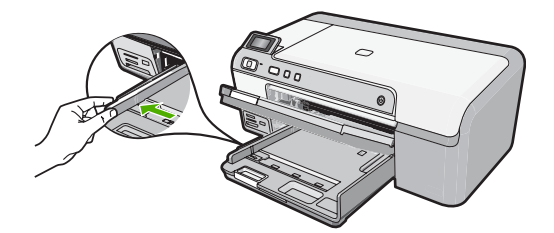

- ☆ Dica Bata a pilha de papel sobre uma superfície plana para alinhar as bordas.
  Observe se todas as folhas na pilha têm o mesmo tamanho, são do mesmo tipo e não estão rasgadas, empoeiradas, amassadas ou com as bordas enroladas ou curvadas.
- Insira a pilha de papel na bandeja de entrada com a borda curta para a frente e o lado de impressão voltado para baixo. Deslize a pilha de papel para a frente até que pare.

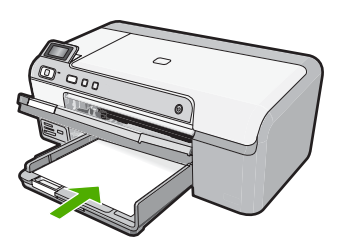

- △ Cuidado Verifique se o dispositivo está inativo e silencioso quando você carregar papel na bandeja de entrada principal. Se o dispositivo estiver executando uma tarefa de manutenção dos cartuchos de impressão ou qualquer outra tarefa, talvez a parada de papel localizada dentro do dispositivo não esteja no lugar. Empurre o papel para que o dispositivo ejete as páginas em branco.
- ☆ Dica Se você estiver usando papel timbrado, insira a parte superior da página primeiro com o lado de impressão voltado para baixo.
- Deslize para dentro a guia de comprimento de papel até que pare nas bordas do papel.

Não sobrecarregue a bandeja de entrada principal; verifique se a pilha de papel cabe na bandeja de entrada principal e se ela não é mais alta do que a parte superior da guia de largura de papel.

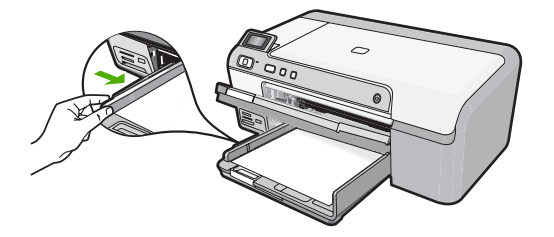

5. Abaixe a bandeja de saída. Puxe o extensor da bandeja em sua direção o máximo que puder. Vire o prendedor de papel no final do extensor da bandeja para abrir o restante do extensor.

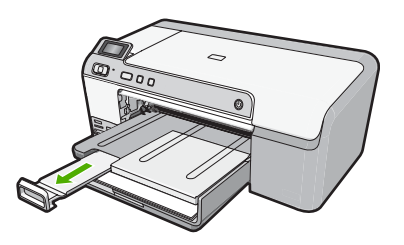

F.

Nota Deixe o extensor da bandeja fechado quando usar papel Ofício.

#### Para colocar papel fotográfico de 13 x 18 cm (5 x 7 polegadas) na bandeja de fotos

1. Levante a tampa da bandeja de fotos para colocar papel fotográfico.

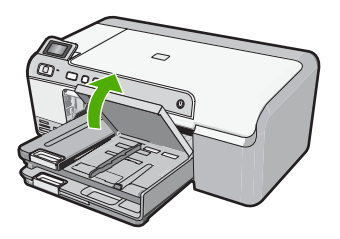

2. Deslize a guia de largura do papel até sua posição de abertura máxima.

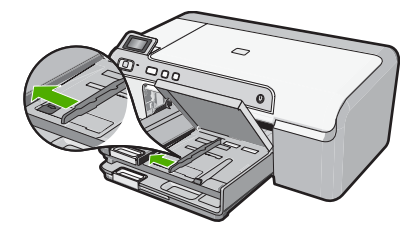

 Insira a pilha de papel fotográfico na bandeja de fotos com a borda curta para a frente e o lado de impressão voltado para baixo. Deslize a pilha de papel fotográfico para a frente até que pare.

Se o papel fotográfico tiver abas perfuradas, carregue-o de forma que as abas fiquem mais próximas de você.

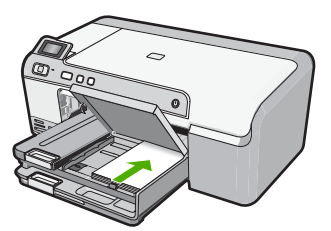

4. Deslize para dentro a guia de comprimento de papel até que pare nas bordas do papel.

Não sobrecarregue a bandeja de fotos; verifique se a pilha de papel fotográfico cabe na bandeja de fotos e se não é mais alta do que a parte superior da guia de largura de papel.

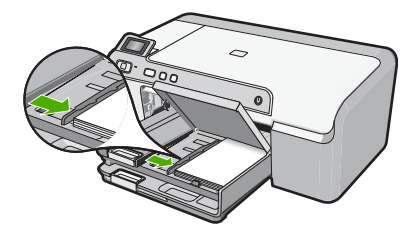

5. Abaixe a tampa da bandeja de fotos.

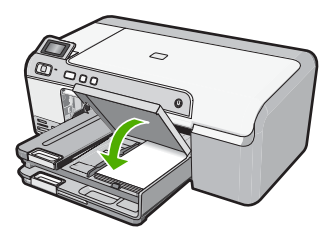

## Evitar congestionamentos de papel

Para ajudar a evitar congestionamentos de papel, siga estas orientações:

- Remova papéis impressos da bandeja de saída com freqüência.
- Para que o papel fotográfico não fique enrolado ou amassado, armazene papéis não utilizados na horizontal em uma embalagem que possa ser fechada novamente.
- Verifique se o papel carregado na bandeja de entrada está na horizontal e se as bordas não estão dobradas ou rasgadas.

- Se estiver imprimindo etiquetas, verifique se as folhas não têm mais de dois anos. Etiquetas em folhas mais antigas podem se soltar quando o papel for puxado pelo dispositivo, causando congestionamentos de papel.
- Não misture papel de diferentes tipos e tamanhos na bandeja de entrada; a pilha de papel inteira na bandeja de entrada deve ter o mesmo tipo e tamanho.
- Ajuste a guia de comprimento de papel na bandeja de entrada para que encoste suavemente no papel. Certifique-se de que a guia de comprimento de papel não dobre o papel na bandeja de entrada.
- Não force o papel muito para a frente na bandeja de entrada.
- Use os tipos de papel recomendados para o dispositivo.

## Imprimir diretamente em um CD/DVD

Você pode projetar e criar uma etiqueta personalizada para seu CD ou DVD usando o software que acompanha a HP Photosmart. Em seguida, pode imprimir a etiqueta diretamente em uma mídia de CD ou DVD imprimível.

- 1. Use o software fornecido com o dispositivo para criar uma etiqueta e imprimi-la diretamente em um CD/DVD imprimível a jato de tinta.
- 2. Ao ser solicitado, remova com cuidado o suporte para CD/DVD fornecido com o dispositivo.

O suporte para CD/DVD fica armazenado abaixo da bandeja de entrada principal.

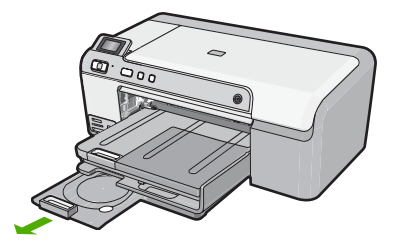

 Encaixe com firmeza a mídia imprimível a jato de tinta no suporte para CD/DVD com o lado imprimível para cima. O CD/DVD deve ser colocado na alça na extremidade do suporte com as setas.

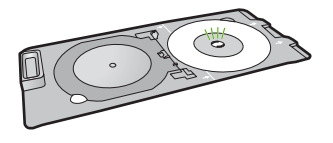

Nota Se estiver usando uma mídia menor, dobre a alça do suporte sobre o CD/ DVD.

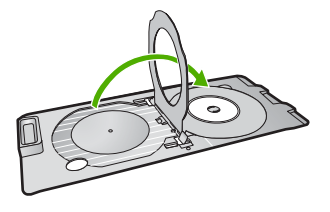

4. Abaixe a porta de acesso do CD/DVD para ter acesso à bandeja de CD/DVD. A porta de acesso do CD/DVD está localizada abaixo do painel de controle. Quando está abaixada, a bandeja de CD/DVD fica por cima da bandeja de saída.

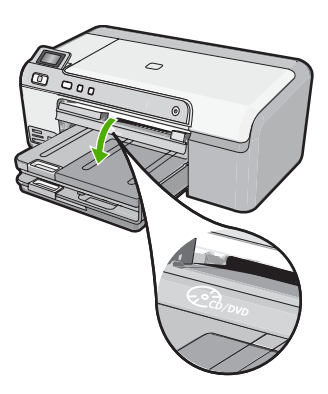

 Empurre o suporte para CD/DVD na bandeja de CD/DVD do equipamento. Verifique se você empurrou o suporte para CD/DVD até as linhas do suporte terem se alinhado às linhas brancas da bandeja de CD/DVD.

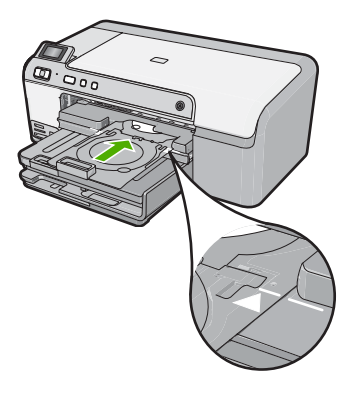

Nota O equipamento puxa o suporte para CD/DVD ao imprimir na mídia. O suporte para CD/DVD pode ficar projetado aproximadamente 7,5 cm (3 polegadas) na parte traseira do dispositivo. Se o dispositivo estiver perto de uma parede, afaste-o pelo menos 7,5 cm (3 polegadas).

## Imprimir uma foto em papel fotográfico

Para obter a melhor qualidade de impressão, a HP recomenda usar papéis HP especificamente desenvolvidos para o tipo de projeto a ser impresso em conjunto com tinta HP genuína. Os papéis e tintas HP foram especificamente desenvolvidos para uso em conjunto e para proporcionarem resultados de alta qualidade.

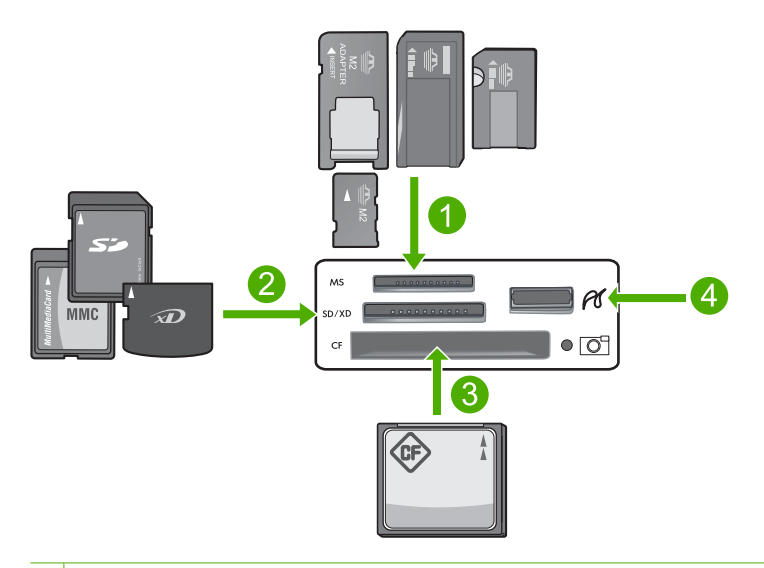

- 1 Memory Stick, Memory Stick Pro, Memory Stick Select, Memory Stick Magic Gate, Memory Stick Duo ou Duo Pro (adaptador opcional) ou Memory Stick Micro (necessita de adaptador)
- 2 xD-Picture Card, Secure Digital (SD), Secure Digital Mini (necessita de adaptador), Secure Digital High Capacity (SDHC), MultiMediaCard (MMC), MMC Plus, MMC Mobile (RS-MMC; necessita de adaptador), TransFlash MicroSD Card ou Secure MultiMedia Card
- 3 CompactFlash (CF) tipos I e II
- 4 Porta USB frontal (para dispositivos de armazenamento)

#### Para imprimir suas fotos

- 1. Carregue papel 13 x 18 cm na bandeja de fotos ou papel fotográfico de tamanho grande na bandeja de entrada principal.
- Insira um cartão de memória no slot apropriado do dispositivo ou conecte um dispositivo de armazenamento à porta USB frontal.
- 3. Pressione os botões das setas para a esquerda ou para a direita para percorrer as fotos até que apareça a que deseja imprimir.
- Pressione OK para selecioná-la. Cada vez que pressiona o botão OK, você aumenta o número de cópias da foto selecionada a ser impressa.
  - 🔆 Dica É possível repetir as etapas 3 a 4 para adicionar fotos à fila de impressão.

- 5. Pressione Imprimir fotos.
- Pressione as setas para a direita ou para a esquerda para percorrer as opções de layout e pressione OK quando a opção desejada estiver realçada:
  - Dica Enquanto a foto estiver sendo impressa, você pode continuar navegando pelas fotos no cartão de memória. Quando você vir a foto que deseja imprimir, poderá pressionar o botão Imprimir fotos para adicioná-la à fila de impressão.

## Substituir os cartuchos de tinta

Siga estas instruções quando precisar substituir os cartuchos de tinta.

Nota Caso esteja configurando o aparelho pela primeira vez, siga as instruções do Guia de configuração para instalar o cabeçote de impressão e os cartuchos de tinta.

Se você já não tiver cartuchos de substituição do HP Photosmart, para solicitar cartuchos, acesse <u>www.hp.com/buy/supplies</u>. Se solicitado, escolha o seu país/região, siga as instruções para selecionar seu produto, e, em seguida, clique em um dos links de compra na página.

△ Cuidado Aguarde até que tenha um novo cartucho de tinta disponível antes de remover o cartucho antigo. Não deixe o cartucho de tinta fora do equipamento por um longo período. Fazê-lo pode danificar o equipamento e o cartucho.

#### Para substituir os cartuchos de tinta

- 1. Observe se o dispositivo está ligado.
- 2. Abra a porta de acesso ao cartucho de tinta levantando a parte frontal direita do dispositivo, até travar a porta.

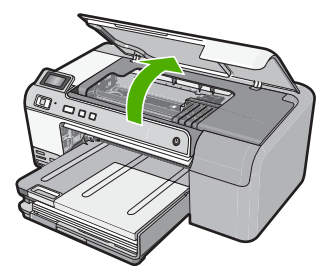

O carro de impressão move-se para o centro do dispositivo.

- Nota Aguarde até que o carro de impressão não esteja mais em movimento para prosseguir.
- Pressione a lingüeta na parte frontal do cartucho de tinta para soltá-lo e, em seguida, retire-o do compartimento.

Caso esteja substituindo o cartucho de tinta preto, empurre a lingüeta do cartucho à direita.

Caso esteja substituindo um dos outros cartuchos, como preto fotográfico, magenta, ciano ou amarelo, empurre a lingüeta do cartucho apropriado para removê-lo.

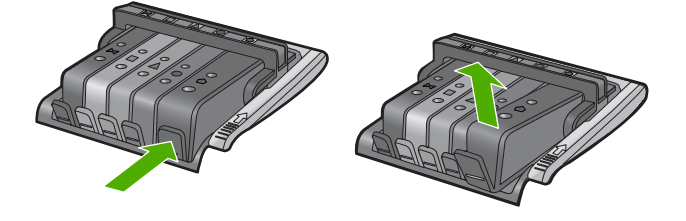

- 4. Retire o novo cartucho de tinta de sua embalagem puxando a fita laranja para remover tal embalagem.
  - Nota Não se esqueça de remover a embalagem de plástico do cartucho de tinta antes de colocá-lo no equipamento, ou haverá falha na impressão.

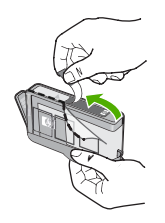

5. Gire a tampa laranja para retirá-la.

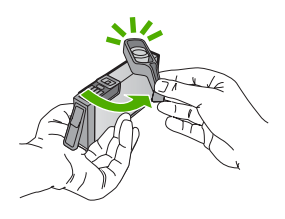

- 6. Guiando-se pelos ícones e pelas cores, deslize o cartucho de tinta no compartimento vazio até que ouça um clique e ele esteja bem colocado.
  - Cuidado Não levante a trava no carro de impressão para instalar os cartuchos de tinta. Fazê-lo pode resultar na colocação errada dos cartuchos de tinta e em problemas de impressão. A trava deve permanecer abaixada para a instalação correta dos cartuchos.

Certifique-se de inserir o cartucho de tinta no compartimento que tenha o mesmo ícone e cor de formato similar ao que você está instalando.

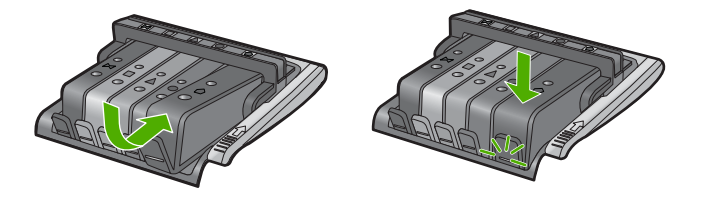

- 7. Repita as etapas 3 e 6 para cada cartucho de tinta a ser substituído.
- 8. Feche a porta de acesso ao cartucho de tinta.

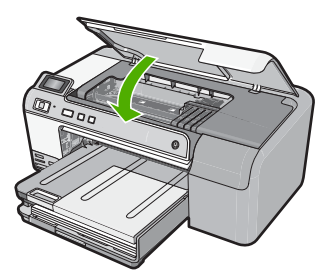

## 2 Solução de problemas e suporte

Este capítulo contém informações sobre a solução de problemas da HP Photosmart. São fornecidas informações específicas sobre problemas de instalação e configuração, e alguns tópicos operacionais. Para obter mais informações sobre a solução de problemas, consulte a Ajuda na tela que acompanha o software.

Muitos problemas são causados quando a HP Photosmart está conectada ao computador utilizando um cabo USB antes de o software HP Photosmart ser instalado no computador. Se você conectou a HP Photosmart ao computador antes de a tela de instalação do software solicitar que isso fosse feito, siga este procedimento:

#### Solução de problemas comuns de configuração

- 1. Desconecte o cabo USB do computador.
- 2. Desinstale o software (se você já o tiver instalado).
- 3. Reinicie o computador.
- 4. Desligue a HP Photosmart, aguarde um minuto e ligue-a novamente.
- 5. Reinstale o software da HP Photosmart.
- Cuidado Não conecte o cabo USB ao computador até que seja solicitado pela tela de instalação do software.

Para obter informações sobre como entrar em contato com o suporte, consulte a contracapa interna deste guia.

## Desinstalar e reinstalar o software

Se a instalação estiver incompleta ou se você tiver conectado o cabo USB ao computador antes de isso ser solicitado pela tela de instalação do software, talvez seja necessário desinstalar e reinstalar o software. Não basta excluir os arquivos dos aplicativos HP Photosmart do computador. Os arquivos devem ser removidos de maneira adequada usando o utilitário de desinstalação fornecido na instalação do software da HP Photosmart.

#### Para desinstalar e reinstalar o software

- Na barra de tarefas do Windows, clique em Iniciar, Configurações, Painel de controle (ou apenas Painel de controle).
- Clique duas vezes em Adicionar ou remover programas (ou clique em Desinstalar programa).
- 3. Selecione Software HP Photosmart All-in-One e clique em Alterar/Remover. Siga as instruções na tela.
- 4. Desconecte o dispositivo do computador.
- 5. Reinicie o computador.
  - Nota É importante desconectar o produto antes de reiniciar o computador. Não conecte o produto ao computador antes de ter reinstalado o software.
- Insira o CD-ROM do dispositivo na unidade de CD-ROM do computador e, em seguida, inicie o Programa de configuração.
  - Nota Se o programa de instalação não aparecer, localize o arquivo setup.exe na unidade de CD-ROM e dê dois cliques nele.

**Nota** Caso não tenha mais o CD de instalação, é possível baixar o software em <u>www.hp.com/support</u>.

 Siga as instruções na tela e as instruções fornecidas no Guia de configuração fornecido com o dispositivo. Quando a instalação do software tiver sido concluída, o ícone do **Monitor de imagem digital HP** aparece na bandeja do sistema Windows.

### Solução de problemas na configuração do hardware

Use esta seção para resolver os problemas que podem aparecer durante a configuração do hardware do HP Photosmart.

#### A produto não liga

Tente as seguintes soluções se não houver luz indicadora, ruídos ou movimento no dispositivo quando ele for ligado.

#### Solução 1: Usar o cabo de alimentação que acompanha o equipamento

#### Solução

- Observe se o cabo de alimentação está conectado firmemente tanto ao equipamento quanto ao adaptador de alimentação. Ligue o cabo de alimentação a uma tomada, um estabilizador ou um filtro de linha.
- Se estiver usando um filtro de linha, observe se está ligado ou tente conectar o equipamento diretamente à tomada.
- Teste a tomada para verificar se está funcionando. Conecte um aparelho que você sabe que funciona e verifique se ele está ligado. Do contrário, a tomada pode estar com problemas.
- Se você conectou o equipamento a uma tomada com chave, verifique se ela está ligada.
  Se estiver ligada mas, mesmo assim, não funcionar, a tomada pode estar com problemas.

**Causa:** O equipamento não estava sendo usado com o cabo de alimentação que o acompanha.

Se esse procedimento não tiver resolvido o problema, passe para a próxima solução.

#### Solução 2: Redefinir o equipamento

**Solução:** Desligue o equipamento e desconecte o cabo de alimentação. Conecte novamente o cabo de alimentação e, em seguida, pressione o botão **Liga/desliga** para ligar o equipamento. **Causa:** Ocorreu um erro no equipamento.

Se esse procedimento não tiver resolvido o problema, passe para a próxima solução.

#### Solução 3: Pressionar o botão Liga/desliga de forma mais lenta

**Solução:** O dispositivo pode não responder se você pressionar o botão **Liga/desliga** rápido demais. Pressione o botão **Liga/desliga** uma vez. Pode levar alguns minutos para que o dispositivo seja ligado. Se você pressionar o botão **Liga/desliga** novamente durante esse tempo, poderá desligar o dispositivo.

Causa: Você pressionou o botão Liga/desliga muito rapidamente.

Se esse procedimento não tiver resolvido o problema, passe para a próxima solução.

## Solução 4: Entrar em contato com a HP para solicitar a substituição da fonte de alimentação

**Solução:** Entre em contato com o Suporte HP para solicitar uma fonte de alimentação para o dispositivo.

Acesse: www.hp.com/support.

Caso solicitado, selecione seu país ou região e, em seguida, clique em **Fale com a HP** para obter informações sobre como ligar para o suporte técnico.

**Causa:** A fonte de alimentação não foi projetada para uso com este dispositivo ou tinha uma falha mecânica.

Se esse procedimento não tiver resolvido o problema, passe para a próxima solução.

#### Solução 5: Entrar em contato com o Suporte HP para obter assistência

**Solução:** Se você tiver seguido todas as instruções fornecidas nas soluções anteriores mas ainda assim o problema persistir, entre em contato com o Suporte HP para obter assistência técnica.

Acesse: www.hp.com/support.

Se solicitado, selecione seu país/região, e, em seguida, clique em **Fale com a HP** para obter suporte técnico.

**Causa:** Talvez você precise de auxílio para que o dispositivo ou o software funcionem corretamente.

## Conectei o cabo USB, mas não consigo usar o equipamento com meu computador

**Solução:** Antes de conectar o cabo USB, instale o software fornecido com o equipamento. Durante a instalação, não conecte o cabo USB até que isso seja solicitado pelas instruções de tela.

Depois de instalar o software, conecte uma extremidade do cabo à parte traseira do computador e a outra, à parte traseira do equipamento. Você pode fazer a conexão em qualquer porta USB na parte traseira do seu computador.

Para obter mais informações sobre a instalação do software e a conexão do cabo USB, consulte o Guia de configuração que acompanha o equipamento.

**Causa:** O cabo USB foi conectado antes de o software ter sido instalado. Conectar o cabo USB antes que seja solicitado pode causar erros.

#### Depois da instalação, o produto não imprime

Execute as soluções a seguir para resolver o problema. As soluções são apresentadas em ordem, com a mais provável em primeiro lugar. Caso a primeira solução não resolva o problema, tente as demais até o problema ser solucionado.

#### Solução 1: Pressionar o botão Liga/desliga para ligar o equipamento

**Solução:** Observar o visor do dispositivo. Se o visor está em branco e o botão **Liga**/ **desliga** não está aceso, o dispositivo está desligado. Observe se o cabo de alimentação está bem conectado ao dispositivo e a uma tomada. Pressione o botão **Liga/desliga** para ligar o equipamento.

Causa: Talvez o equipamento estivesse desligado.

Se esse procedimento não tiver resolvido o problema, passe para a próxima solução.

#### Solução 2: Definir o equipamento como a impressora-padrão

**Solução:** Use as ferramentas do sistema no computador para definir o equipamento como a impressora-padrão.

**Causa:** Você enviou o trabalho para a impressora-padrão, mas esta não era o equipamento. Se esse procedimento não tiver resolvido o problema, passe para a próxima solução.

#### Solução 3: Averiguar a conexão entre o equipamento e o computador

**Solução:** Verifique a conexão entre o equipamento e o computador.

Causa: O equipamento e computador não estavam se comunicando.

Se esse procedimento não tiver resolvido o problema, passe para a próxima solução.

#### Solução 4: Observar se os cartuchos estão instalados corretamente e se têm tinta

**Solução:** Verifique se os cartuchos estão instalados corretamente e se têm tinta.

Causa: Pode ter ocorrido um problema com um ou mais cartuchos de tinta.

#### Solução 5: Colocar papel na bandeja de entrada

**Solução:** Coloque papel na bandeja de entrada. **Causa:** Não havia papel no equipamento.

#### Eliminar congestionamentos de papel

Caso ocorra um congestionamento de papel, verifique a porta traseira. Talvez seja necessário excluir o congestionamento da porta traseira.

#### Para eliminar um congestionamento de papel da porta traseira

 Pressione a lingüeta no lado esquerdo da porta traseira para liberar a porta. Remova a tampa puxando-a para fora.

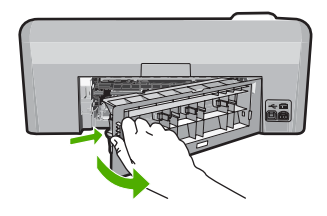

- 2. Puxe o papel com cuidado, retirando-o dos rolos.
  - △ Cuidado Se o papel se rasgar quando for retirado dos rolos, observe se nos rolos e nas rodas há pedaços de papel que ainda podem estar dentro do dispositivo. Se você não retirar todos os pedaços de papel da impressora, provavelmente ocorrerão mais congestionamentos de papel.
- Recoloque a porta traseira. Empurre cuidadosamente a porta para a frente até que ela se encaixe no lugar.

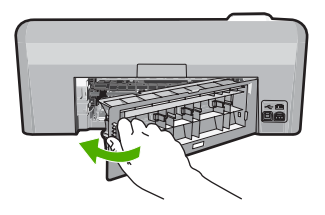

4. Pressione **OK** no painel de controle para continuar o trabalho atual.

#### Solução de problemas na impressão de CD/DVD

Use esta seção para solucionar qualquer problema que tenha ao imprimir em superfícies de CD/ DVD com a HP Photosmart.

#### O dispositivo não detecta o suporte para CD/DVD

Execute as soluções a seguir para resolver o problema. As soluções são apresentadas em ordem, com a mais provável em primeiro lugar. Caso a primeira solução não resolva o problema, tente as demais até o problema ser solucionado.

#### Solução 1: Empurrar o suporte para CD/DVD na bandeja de CD/DVD

**Solução:** Empurre o suporte para a frente na bandeja de CD/DVD até que as linhas do suporte se alinhem às linhas brancas da bandeja. A extremidade do suporte marcada com setas entra na bandeja de CD/DVD primeiro.

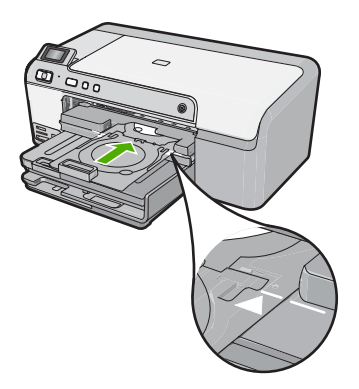

**Causa:** Você não empurrou o suporte para CD/DVD o suficiente na bandeja. Se esse procedimento não tiver resolvido o problema, passe para a próxima solução.

#### Solução 2: Remover o suporte para CD/DVD da área de armazenamento

**Solução:** Remova o suporte para CD/DVD da área de armazenamento, abaixo da bandeja de entrada principal. Abaixe a bandeja de CD/DVD (localizada abaixo do painel de controle).

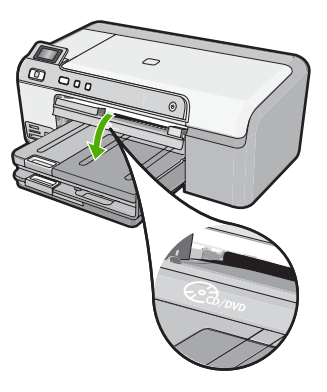

Verifique se você colocou um disco no suporte para CD/DVD com o lado imprimível para cima. Empurre o suporte para a frente na bandeja de CD/DVD até que as linhas do suporte se alinhem às linhas brancas da bandeja. A extremidade do suporte marcada com setas entra na bandeja de CD/DVD primeiro.

**Causa:** Você devolveu o suporte para CD/DVD à área de armazenamento. Se esse procedimento não tiver resolvido o problema, passe para a próxima solução.

#### Solução 3: Colocar o CD/DVD no respectivo suporte

**Solução:** Remova o suporte para CD/DVD da área de armazenamento, abaixo da bandeja de entrada principal. Tire o disco da bandeja de CD/DVD e coloque-o no suporte com o lado imprimível para cima. Empurre o suporte para a frente na bandeja de CD/DVD até que as linhas

do suporte se alinhem às linhas brancas da bandeja. A extremidade do suporte marcada com setas entra na bandeja de CD/DVD primeiro.

**Causa:** Você inseriu o disco diretamente na bandeja de CD/DVD sem colocá-lo no suporte. Se esse procedimento não tiver resolvido o problema, passe para a próxima solução.

#### Solução 4: Colocar o próximo disco no suporte para CD/DVD

**Solução:** Remova o suporte para CD/DVD da bandeja. Remova o CD/DVD impresso do suporte. Coloque o próximo disco no suporte para CD/DVD com o lado imprimível para cima e reinsira o suporte na bandeja de CD/DVD até que as linhas do suporte se alinhem às linhas brancas da bandeja. Quando o dispositivo detectar o suporte, o aviso desaparecerá.

**Causa:** O dispositivo solicitou que fosse inserido o disco seguinte ao se imprimirem vários CD/DVDs em um trabalho de impressão.

#### O dispositivo não detecta um CD/DVD no suporte

**Solução:** Remova o suporte para CD/DVD da bandeja. Coloque um disco no suporte para CD/DVD com o lado imprimível para cima e reinsira o suporte na bandeja de CD/DVD até que as linhas do suporte se alinhem às linhas brancas da bandeja.

Causa: Você inseriu o suporte para CD/DVD na bandeja sem carregar o disco.

#### O dispositivo travou durante a impressão de um CD/DVD

**Solução:** Verifique se há pelo menos 7,5 cm de espaço atrás do equipamento. Além disso, observe se o slot na parte traseira do equipamento não está bloqueado.

**Causa:** O equipamento puxou o suporte para CD/DVD ao imprimir no CD/DVD. O suporte pode se projetar aproximadamente 7,5 cm a partir da parte traseira do dispositivo. Se não houver espaço suficiente atrás do dispositivo, o suporte pára e a impressão trava.

#### A imagem no disco impresso está cortada e há tinta no suporte para CD/DVD

**Solução:** Se estiver carregando um CD/DVD de tamanho regular (120 mm) no suporte, **não** vire a alça azul sobre o disco. Ela só deve ser usada se você estiver imprimindo em um CD/DVD pequeno (80 mm).

Antes de tentar novamente, limpe o suporte para CD/DVD para remover a tinta. Isso impede a contaminação por tinta no dispositivo, além de proteger os discos, as mãos e as roupas de manchas.

Quando o suporte para CD/DVD estiver limpo e seco, coloque um novo disco com o lado imprimível virado para cima. Deixe a alça azul em seu local original, o lado oposto do suporte a partir do disco, conforme ilustrado abaixo. Reinsira o suporte na bandeja de CD/DVD até que as linhas do suporte se alinhem às linhas brancas da bandeja e tente imprimir novamente.

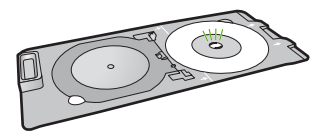

Causa: Você colocou o CD/DVD no suporte incorretamente.

#### O dispositivo está imprimindo em uma área não imprimível do disco

Execute as soluções a seguir para resolver o problema. As soluções são apresentadas em ordem, com a mais provável em primeiro lugar. Caso a primeira solução não resolva o problema, tente as demais até o problema ser solucionado.

#### Solução 1: Alterar as configurações do software

**Solução:** Verifique se o design que você está imprimindo é adequado para o tamanho da mídia carregada no suporte para CD/DVD, inclusive o diâmetro dos anéis interno e externo. Altere as configurações do software proporcionalmente para centralizar e dimensionar o design para o disco que estiver usando. Consulte a documentação ou a ajuda on-line do software que estiver usando para obter informações adicionais.

**Causa:** O design não era do tamanho correto para o CD/DVD carregado. Se esse procedimento não tiver resolvido o problema, passe para a próxima solução.

#### Solução 2: Inserir um CD/DVD com o lado imprimível para cima

**Solução:** Se você já tiver gravado o conteúdo no CD/DVD, pode ser necessário gravá-lo novamente em outro disco. Coloque o novo disco no suporte para CD/DVD com o lado imprimível virado para cima. Reinsira o suporte na bandeja de CD/DVD até que as linhas do suporte se alinhem às linhas brancas da bandeja e tente imprimir novamente.

Causa: O CD/DVD foi colocado de cabeça para baixo no suporte.

#### O design não está centralizado no disco

**Solução:** Altere as configurações do software para centralizar e dimensionar o design para o disco que estiver usando. Consulte a documentação ou a ajuda on-line do software que estiver usando para obter informações adicionais.

Causa: As configurações do design não estavam corretas.

#### A tinta no CD/DVD não está secando

Execute as soluções a seguir para resolver o problema. As soluções são apresentadas em ordem, com a mais provável em primeiro lugar. Caso a primeira solução não resolva o problema, tente as demais até o problema ser solucionado.

#### Solução 1: Usar discos imprimíveis a jato de tinta

**Solução:** Verifique se o CD/DVD usado é compatível com impressão a jato de tinta. Os discos imprimíveis a jato de tinta geralmente têm superfície de impressão branca. (Alguns discos têm superfície de impressão prata.)

Causa: A superfície do disco não era compatível com impressão.

Se esse procedimento não tiver resolvido o problema, passe para a próxima solução.

#### Solução 2: Inserir um CD/DVD com o lado imprimível para cima

**Solução:** Se você já tiver gravado o conteúdo no CD/DVD, pode ser necessário gravá-lo novamente em outro disco. Coloque o novo disco no suporte para CD/DVD com o lado imprimível virado para cima. Reinsira o suporte na bandeja de CD/DVD até que as linhas do suporte se alinhem às linhas brancas da bandeja e tente imprimir novamente. **Causa:** O CD/DVD foi colocado de cabeça para baixo no suporte.

#### O dispositivo relata um erro de tamanho incorreto do CD/DVD

**Solução:** Cancele o trabalho de impressão e substitua o CD/DVD que está no suporte por outro do mesmo tamanho que o especificado no trabalho de impressão ou altere as configurações de impressão no software.

**Causa:** O tamanho do CD/DVD no suporte não correspondia ao tamanho especificado quando o trabalho de impressão foi iniciado a partir do computador.

#### O suporte para CD/DVD está preso na área de armazenamento

**Solução:** Empurre o suporte para CD/DVD o máximo possível, até sentir resistência. Em seguida, insira um objeto firme e plano (como uma espátula para manteiga ou chave de fenda)

no canto esquerdo do slot de armazenamento e empurre a alça azul. Com a alça azul pressionada para baixo, será possível puxar o suporte para CD/DVD para fora do slot de armazenamento.

**Causa:** Você inseriu o suporte para CD/DVD novamente na área de armazenamento com um CD/DVD carregado e a alça azul sobre o disco.

## Informações sobre cartuchos de tinta e cabeçote de impressão

As dicas a seguir ajudam a manter os cartuchos de tinta HP e asseguram qualidade de impressão consistente.

- Mantenha todos os cartuchos de tinta nas embalagens originais lacradas até o momento do uso.
- Desligue o equipamento pressionando o botão Liga/desliga. Não desligue o equipamento desligando o filtro de linha ou desconectando o cabo de alimentação. Se você desligar incorretamente o equipamento, o conjunto do cabeçote de impressão pode não retornar à posição correta.
- Armazene os cartuchos de tinta em temperatura ambiente (de 15,6° a 26,6° C ou de 60° a 78° F).
- A HP recomenda não remover os cartuchos de tinta do equipamento até que os cartuchos de substituição estejam disponíveis para serem instalados.
   Se você for transportar o equipamento, desligue-o corretamente pressionando o botão Liga/ desliga. Não se esqueça de deixar os cartuchos de tinta instalados. Essas ações evitam o vazamento de tinta do conjunto do cabeçote de impressão.
- Limpe os cabeçotes de impressão quando notar uma diminuição significativa na qualidade da impressão.
- Não limpe os cabeçotes sem necessidade. A limpeza gasta tinta e reduz a durabilidade dos cartuchos.
- Manuseie os cartuchos de tinta com cuidado. A queda, o choque ou o manuseio brusco dos cartuchos durante a instalação podem causar problemas de impressão temporários.

## Processo de suporte

#### Se tiver um problema, siga essas etapas:

- 1. Consulte a documentação fornecida com o dispositivo.
- Visite o suporte on-line da HP no website <u>www.hp.com/support</u>. O suporte on-line da HP está disponível para todos os clientes HP. Esta é a fonte mais rápida para a obtenção de informações atualizadas sobre dispositivos e inclui os seguintes recursos:
  - Acesso rápido a especialistas de suporte on-line qualificados.
  - Atualizações de software e drivers para o dispositivo
  - Informações valiosas sobre produtos e soluções dos problemas mais comuns
  - Atualizações proativas de dispositivos, alertas de suporte e boletins HP que estão disponíveis quando você registra seu equipamento
- Ligue para o suporte HP. A disponibilidade e as opções de suporte variam dependendo do dispositivo, país/região e idioma.
   Para obter informações sobre como entrar em contato com o suporte, consulte a contracapa

Para obter informações sobre como entrar em contato com o suporte, consulte a contracapa interna deste guia.

## 3 Informações técnicas

As especificações técnicas e as informações sobre regulamentações internacionais para a HP Photosmart são fornecidas nessa seção.

Para obter informações regulatórias e ambientais, incluindo a Declaração de Conformidade, consulte a Ajuda na tela.

### Requisitos do sistema

Os requisitos do software do sistema estão localizados no arquivo Leia-me.

## Especificações do produto

Para mais informações, visite o site da HP, em www.hp.com/support.

#### Especificações de papel

- Capacidade da bandeja de entrada principal: Folhas de papel comum: Até 125 (papel de 60 a 90 g/m<sup>2</sup>)
- Capacidade da bandeja de saída: Folhas de papel comum: Até 50 (papel de 60 a 90 g/m<sup>2</sup>)
- Capacidade da bandeja de fotos: Folhas de papel fotográfico: Até 20
- Nota Para uma lista completa dos tamanhos de mídia compatíveis, consulte o software da impressora.

#### Especificações físicas

- Altura: 18,3 cm
- Largura: 45,8 cm
- Profundidade: 38,5 cm
- Peso: 5,8 kg

#### Especificações de energia

- Consumo de energia: Máximo de 42 W (impressão média)
- Potência de entrada do adaptador de alimentação AC 100 a 240 V ~ 1.300 mA 50–60 Hz
- Potência DC da impressora: DC 32 V===1.300 mA

Nota Use apenas com o adaptador de alimentação fornecido pela HP.

#### Especificações ambientais

- Faixa de temperatura operacional recomendada: 15º C a 32 ºC
- Faixa de temperatura operacional permitida: 5° C a 35 °C
- Umidade: umidade relativa sem condensação de 15% a 80%
- Faixa de temperatura não operacional (armazenamento): -20 °C a 50 °C
- Na presença de campos eletromagnéticos altos, é possível que a saída da HP Photosmart seja levemente distorcida
- A HP recomenda a utilização de um cabo USB de até 3 metros de comprimento para minimizar o ruído injetado em razão de campos eletromagnéticos altos

## Notificações sobre regulamentação

A HP Photosmart atende aos requisitos do produto exigidos pelos órgãos reguladores do seu país/ região. Para obter uma lista completa de notificações sobre regulamentação, consulte a Ajuda na tela.

#### Número de identificação do modelo de regulamentação

Para fins de identificação de regulamentação, foi atribuído ao seu produto um Número de Modelo de Regulamentação. O Número de Modelo de Regulamentação do seu produto é SDGOB-0821.

Esse número de regulamentação não deve ser confundido com o nome comercial (HP Photosmart D5400 series, etc.) ou os números do produto (Q8420A, etc.).

Capítulo 3

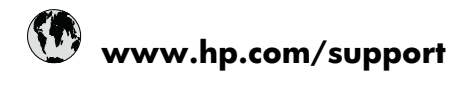

| Africa (English speaking)       | +27 11 2345872                     |
|---------------------------------|------------------------------------|
| Afrique (francophone)           | +33 1 4993 9230                    |
| 021 672 280                     | الجزائر                            |
| Argentina (Buenos Aires)        | 54-11-4708-1600                    |
| Argentina                       | 0-800-555-5000                     |
| Australia                       | 1300 721 147                       |
| Australia (out-of-warranty)     | 1902 910 910                       |
| Österreich                      | +43 0820 87 4417                   |
| 17212049                        | البحرين                            |
| België                          | +32 070 300 005                    |
| Belgique                        | +32 070 300 004                    |
| Brasil (Sao Paulo)              | 55-11-4004-7751                    |
| Brasil                          | 0-800-709-7751                     |
| Canada                          | 1-(800)-474-6836 (1-800 hp invent) |
| Central America & The Caribbean | www.hp.com/support                 |
| Chile                           | 800-360-999                        |
| 中国                              | 1068687980                         |
| 中国                              | 800-810-3888                       |
| Colombia (Bogotá)               | 571-606-9191                       |
| Colombia                        | 01-8000-51-4746-8368               |
| Costa Rica                      | 0-800-011-1046                     |
| Česká republika                 | 810 222 222                        |
| Danmark                         | +45 70 202 845                     |
| Ecuador (Andinatel)             | 1-999-119 🕾 800-711-2884           |
| Ecuador (Pacifitel)             | 1-800-225-528<br>🕾 800-711-2884    |
| (02) 6910602                    | مصز                                |
| El Salvador                     | 800-6160                           |
| España                          | +34 902 010 059                    |
| France                          | +33 0892 69 60 22                  |
| Deutschland                     | +49 01805 652 180                  |
| Ελλάδα (από το εξωτερικό)       | + 30 210 6073603                   |
| Ελλάδα (εντός Ελλάδας)          | 801 11 75400                       |
| Ελλάδα (από Κύπρο)              | 800 9 2654                         |
| Guatemala                       | 1-800-711-2884                     |
| 香港特別行政區                         | (852) 2802 4098                    |
| Magyarország                    | 06 40 200 629                      |
| India                           | 1-800-425-7737                     |
| India                           | 91-80-28526900                     |
| Indonesia                       | +62 (21) 350 3408                  |
| +971 4 224 9189                 | العراق                             |
| +971 4 224 9189                 | الكويت                             |
| +971 4 224 9189                 | لبنان                              |
| +971 4 224 9189                 | قطر                                |
| +971 4 224 9189                 | اليمن                              |
| Ireland                         | +353 1890 923 902                  |
| 1-700-503-048                   | ישראל                              |
| Italia                          | +39 848 800 871                    |

| Jamaica                                   | 1-800-711-2884           |
|-------------------------------------------|--------------------------|
| 日本                                        | +81-3-3335-9800          |
| 0800 222 47                               | الأردن                   |
| 한국                                        | 1588-3003                |
| Luxembourg (Français)                     | +352 900 40 006          |
| Luxemburg (Deutsch)                       | +352 900 40 007          |
| Malaysia                                  | 1800 88 8588             |
| Mauritius                                 | (262) 262 210 404        |
| México (Ciudad de México)                 | 55-5258-9922             |
| México                                    | 01-800-472-68368         |
| Maroc                                     | 081 005 010              |
| Nederland                                 | +31 0900 2020 165        |
| New Zealand                               | 0800 441 147             |
| Nigeria                                   | (01) 271 2320            |
| Norge                                     | +47 815 62 070           |
| 24791773                                  | عُمان                    |
| Panamá                                    | 1-800-711-2884           |
| Paraguay                                  | 009 800 54 1 0006        |
| Perú                                      | 0-800-10111              |
| Philippines                               | 2 867 3551               |
| Polska                                    | 801 800 235              |
| Portugal                                  | +351 808 201 492         |
| Puerto Rico                               | 1-877-232-0589           |
| República Dominicana                      | 1-800-711-2884           |
| Reunion                                   | 0820 890 323             |
| România                                   | 0801 033 390             |
| Россия (Москва)                           | 095 777 3284             |
| Россия (Санкт-Петербург)                  | 812 332 4240             |
| 800 897 1415                              | لسعوبية                  |
| Singapore                                 | +65 6272 5300            |
| Slovensko                                 | 0850 111 256             |
| South Africa (RSA)                        | 0860 104 771             |
| Suomi                                     | +358 0 203 66 767        |
| Sverige                                   | +46 077 120 4765         |
| Switzerland                               | +41 0848 672 672         |
| 臺灣                                        | 02-8722-8000             |
| ไทย                                       | +66 (2) 353 9000         |
| 071 891 391                               | ئونس                     |
| Trinidad & Tobago                         | 1-800-711-2884           |
| Türkiye (İstanbul, Ankara, İzmir & Bursa) | 444 0307                 |
| Україна                                   | (044) 230-51-06          |
| 600 54 47 47                              | المتحدة العربية الإمارات |
| United Kingdom                            | +44 0870 010 4320        |
| United States                             | 1-(800)-474-6836         |
| Uruguay                                   | 0004-054-177             |
| Venezuela (Caracas)                       | 58-212-278-8666          |
| Venezuela                                 | 0-800-474-68368          |
| Việt Nam                                  | +84 88234530             |